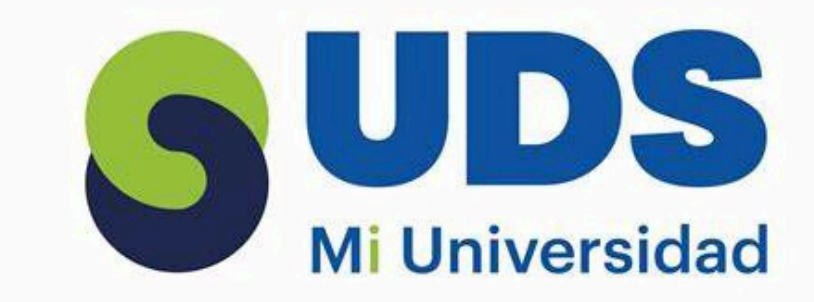

# UNIVERSIDAD DEL SURESTE

### Nombre del maestro:

Andres Alejandro Reyes Molina

### Nombre del alumno:

Oneyda Elizabeth Perez Hernandez

## Nombre de la materia:

Computacion II

Actividad: Segunda actividad Super nota

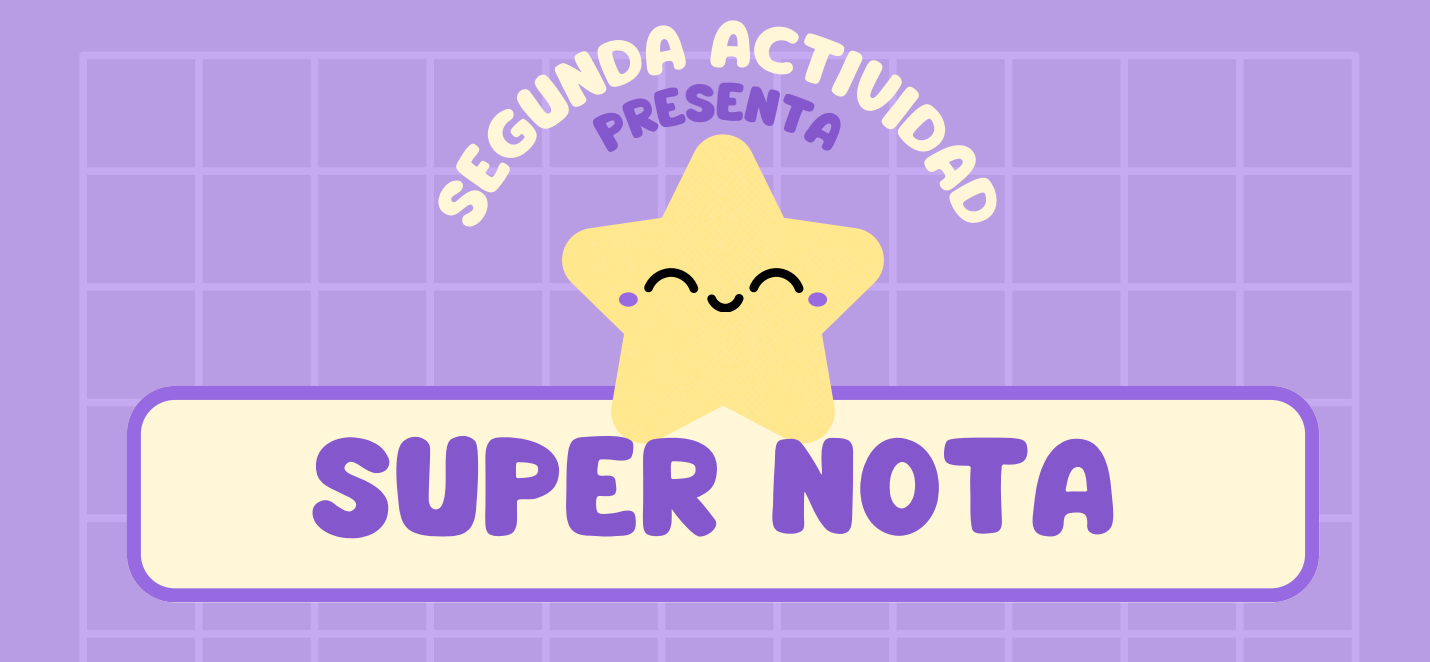

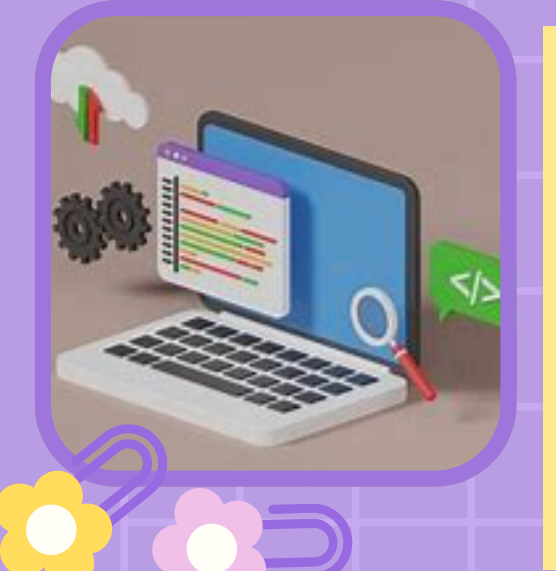

#### TÉRMINOS Y APLICACIONES A LOS OBJETOS

 Dérminos clave:
Objeto: Cualquier elemento (forma, imagen, texto, gráfico) que se puede insertar y manipular en una diapositiva.
Aplicaciones: Se refiere al uso de estos objetos en presentaciones para mejorar la comprensión visual, organización y atractivo del contenido. Aplicaciones comunes:
Insertar objetos: Como imágenes, gráficos, tablas o texto.

Interacción de objetos: Cambiar el tamaño, mover, rotar y alinear objetos.
Usos en presentaciones: Ayudan a ilustrar ideas, añadir claridad y mejorar la estética de las diapositivas.

\* \* \* \* \*

#### SELECCIÓN Y AGRUPACIÓN DE OBJETOS Selección de objetos: Permite elegir uno o mas elementos en

Selección de objetos: Permite elegir uno o mas elementos en la diapositiva para poder trabajar con ellos.

 Método: Clic en el objeto o usa Ctrl + clic para seleccionar varios.

Agrupación de objetos:

 Permite combinar varios objetos para moverlos y editarlos como una sola unidad.

Cómo agrupar: Selecciona varios objetos y usa la

opción "Agrupar" en el menú.

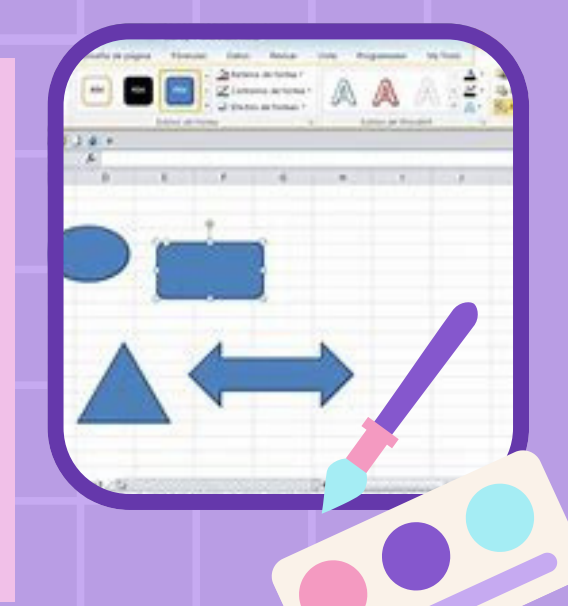

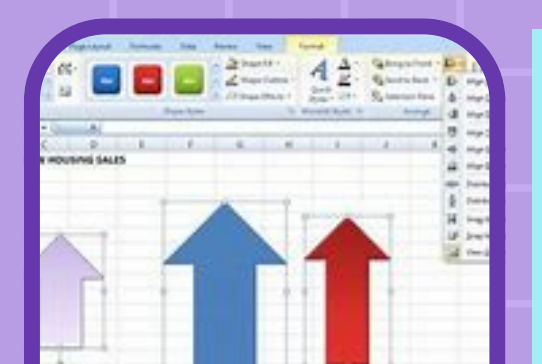

#### DESPLAZAMIENTO Y ALINEACIÓN DE OBJETOS

Desplazamiento: Mover objetos de una posición a otra en la diapositiva. • Métodos: Arrastrar con el ratón o usar las teclas de flecha para mover el objeto ligeramente.

- Alineación: Asegura que los objetos se ubiquen en una posición precisa respecto a otros.
- Herramientas de alineación: Usar las opciones de alineación en el menú,

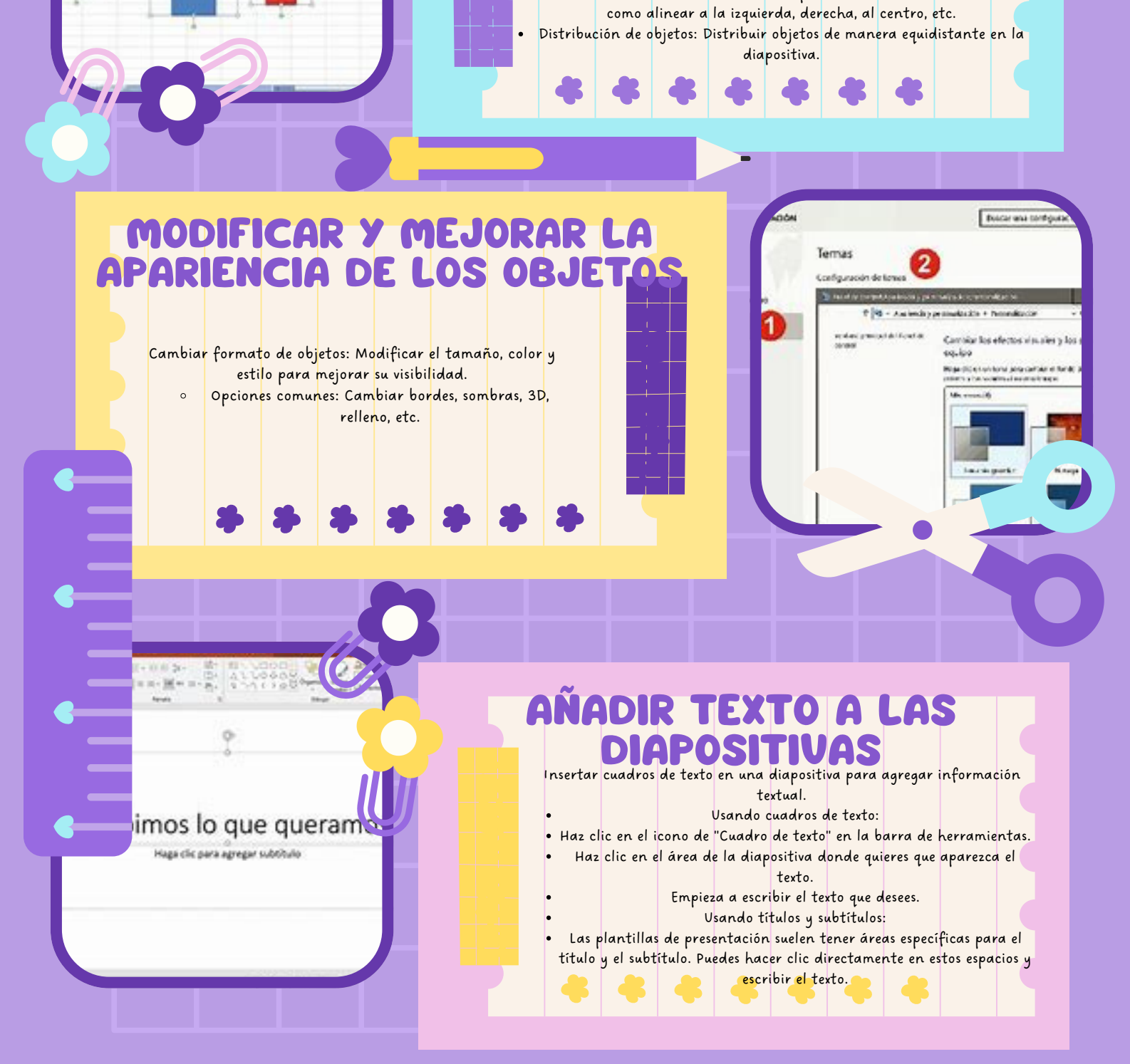

# SUPER NOTA

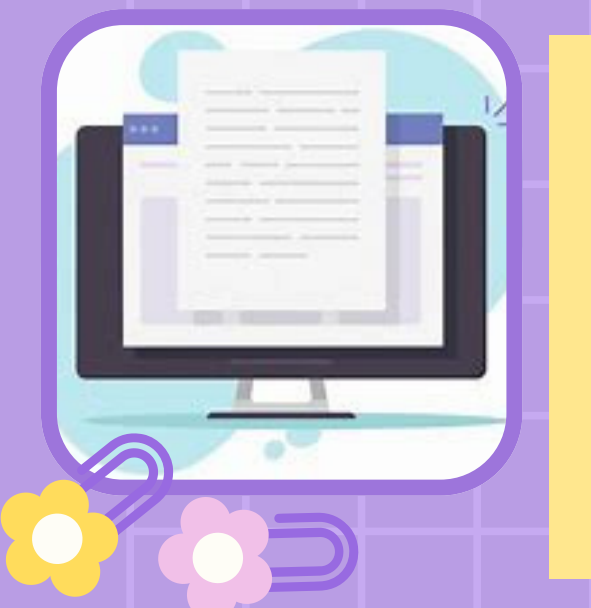

# **ESCRIBIR TEXTO**

VIORA

Método directo:

- Al seleccionar un cuadro de texto, el cursor aparecerá y podrás comenzar a escribir.
  - Edición básica de texto:
- Fuente: Puedes cambiar la fuente del texto para mejorar la estética (por ejemplo, Arial, Times New Roman, etc.).
- Tamaño de fuente: Ajusta el tamaño para hacer el texto legible según la importancia de la información.
- Color de texto: Puedes cambiar el color para resaltar ciertas palabras o hacer que el texto se vea más atractivo.

Estilos de texto: Aplicar negrita, cursiva o subrayado para enfatizar palabras clave.

#### **USO DE LA** AMIE La herramienta de texto permite interactuar y personalizar el texto de manera más específica.

- Añadir texto a formas: Puedes agregar texto dentro de formas, como círculos, rectángulos o flechas. Esto es útil pa<mark>ra</mark> 0 organizar la información visualmente.
  - Ajuste automático de texto:
- Algunas aplicaciones de presentación permiten que el texto se ajuste automáticamente dentro de un espacio determinado. Esto es útil si se desea mantener un formato limpio y consisten<mark>te.</mark> Formateo de texto con la barra de herramientas:
- La barra de herramientas de texto permite cambiar de manera rápida y sencilla la fuente, <mark>el</mark> tamaño, el color, el estilo y otros aspectos del texto.
  - - También permite cambiar la alineación (izquierda, centro, derecha) o justificar el texto.

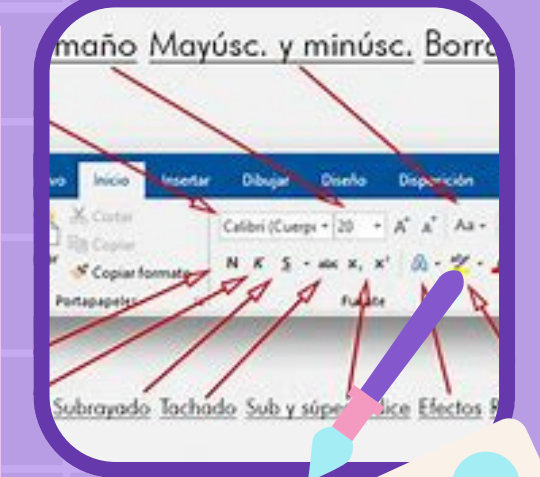

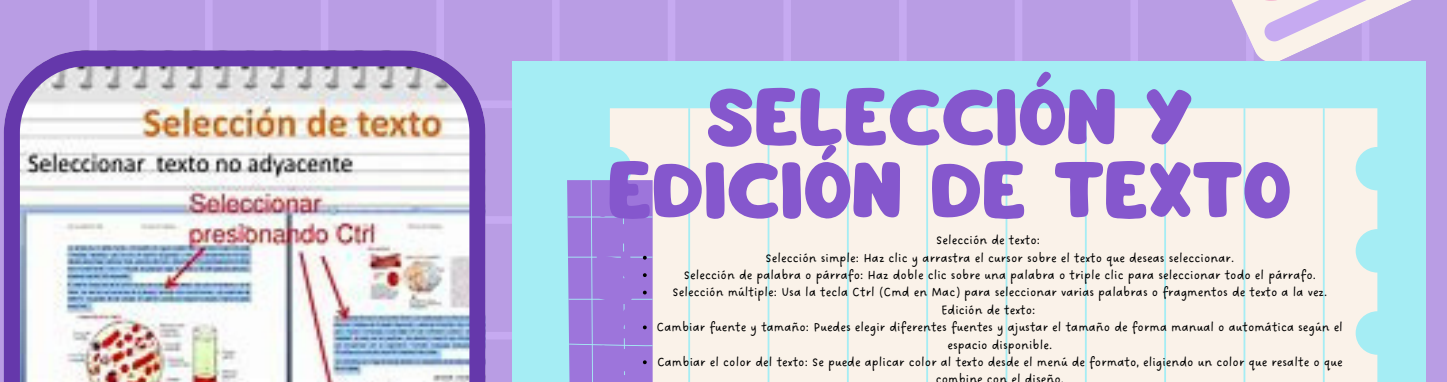

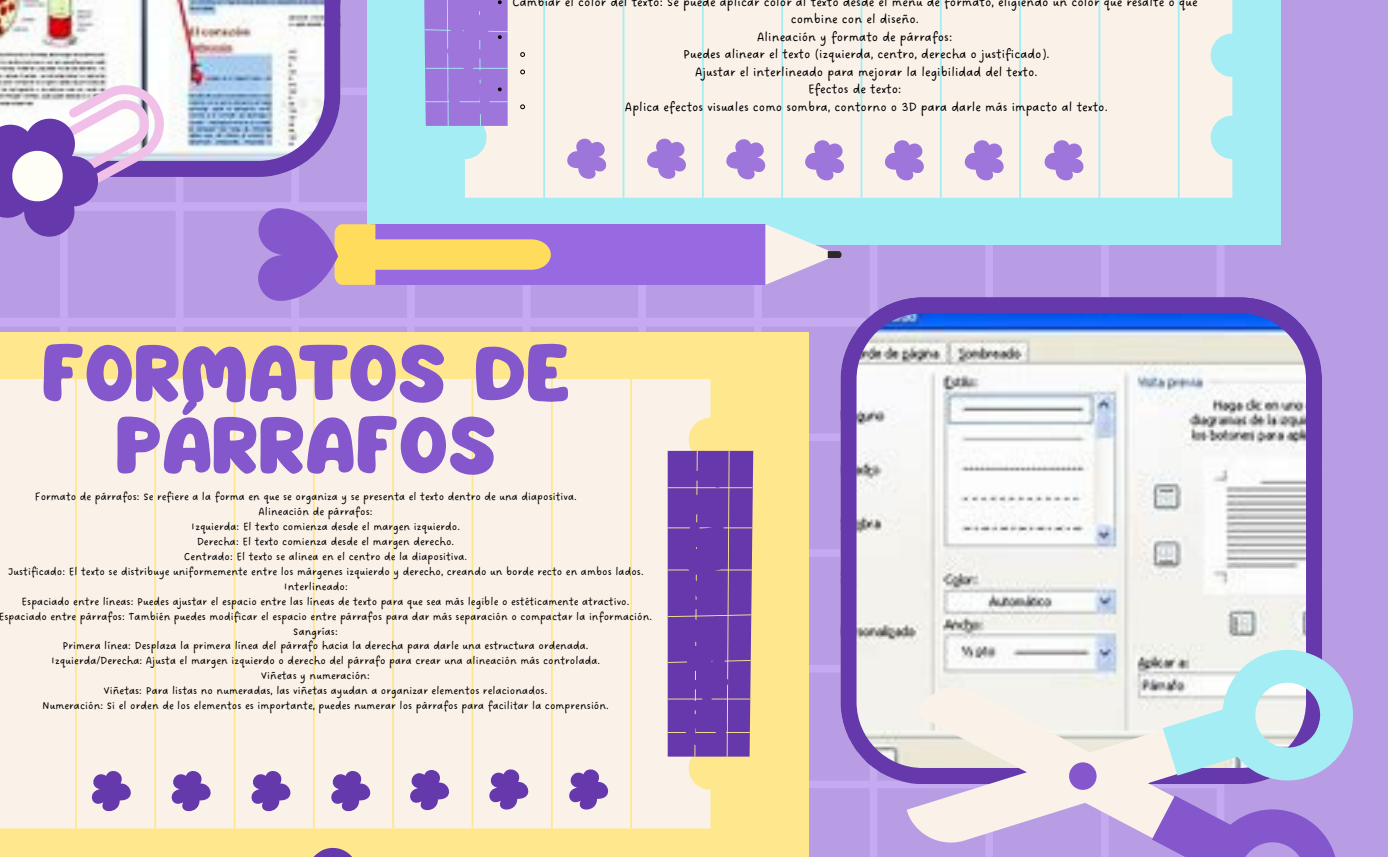

#### AÑADIR ELEMENTOS VISUALES LAS DIAPOSITIVAS

- Imágenes y fotos: Incluir imágenes puede mejorar el impacto visual y ayudar a explicar conceptos.
- Gráficos y diagramas: Útiles para presentar datos o procesos complejos de forma visual.
- Iconos y formas: Utilizados para representar conceptos de manera gráfica y simple.
- SmartArt: Usar diagramas inteligentes para mostrar relaciones jerárquicas o procesos.
  - Videos y sonidos: Incluir elementos multimedia para una

presentación más interactiva.